18<sup>th</sup> of May 2021

親愛的家長和學生,

2022, 11 年班學科的選擇程序 (Program for Year 11 2022 Subject Selection)

以下是時間表安排和和信息資料解釋了我們為協助家庭在選擇高中課程而製定的程序 選擇學 科的程序, 10 年班和 11 年班科目的學習. 我鼓勵大家利用我們提供的這個機會 在做出最終決 定之前尋求信息和指導,

由於 COVID-19 的限制,我們不得不對該程序進行一些修改。我們需要對 2021 該程序進行一 些修改。

1. 第二學期 (Term 2) 第 6 周 (Week 6): 在學校圖書館

5月26日,星期三,第2階段發布了選題手冊和研討會時間表

2. 第2學期, 第7週, 5月31日星期一至6月4日星期五-學校禮堂

從這一天開始,學校將舉辦由各系教師舉辦的主題信息研討會。每個研討會將提供比 選題手冊中所能包含的更多的詳細信息,並提供提問的機會。研討會將在禮堂舉行。 研討會在第7週的不同期間內,每次研討會的學生必須參加.

3. 第二學期6月7日, 星期三, 第8週-通過ZOOM在線 家長教師之夜, 通過Zoom - 3:30 pm 至 5:30 pm。

4. 第2學期, 第9週, 6月20日, 星期三7.15pm-8:15pm - 通過 TEAM

家長/學生信息研討會將通過 TEAM 會議在線舉行。在該研討會期間,將提供有關主題 選擇, NESA 要求, 評估和 ATAR 的信息。我們鼓勵父母和他們的女兒一起觀看。將留出 時間提問

這將是您女兒的 "2021 年 10 年主題選擇" 小組中 "常規" 選項卡上的現場視頻會議 。這些信息將在網上通過微軟團隊 Microsoft Team 被分發, 您的女兒將需要將此應用 程序下載到他們的設備上 (如果他們還沒有). 您的女兒已經在計算機上安裝了 Microsoft Team. 如果沒有, 請請參考以下互聯網鏈接:

https://www.microsoft.com/en-au/microsoft-365/microsoft-teams/download-app

邀請將在第8週發送到您女兒的 DET 電子郵件中參加"十年級主題選擇"團隊,加入 "Year 10 Subject Selection"。您的女兒必須使用她的 DET 電子郵件輸入此團隊。

## 如果她沒有收到邀請,她可以使用下面的說明加入:

您如何使用代碼加入團隊 TEAM:

- a) 在應用程序的左側單擊團隊 TEAM, 然後單擊 "加入 JOIN" 或在團隊列表的底部創 建一個團
- 隊 TEAM。
- b)參加加入代碼的團隊

進入 TEAM, 一個代碼(第二塊), 將代碼粘貼到"輸入代碼"框中, 然後點擊加入

# Team Code: **ou3u34o**

#### 如何加入 Microsoft TEAM 會議和協議

- a) 您必須通過您女兒的帳戶輸入 TEAMS 才能參加。
- b) 單擊 "十年級學科選擇" 團隊。("Year 10 Subject Selection")
- c)在"常規"選項卡下,會議將在下午7:15pm 點開始,單擊"加入"。
- d)請在麥克風和視頻關閉的情況下參加會議。
- e)要提出問題,請在會議期間在聊天部分鍵入問題(請不要打開麥克風)。
- f) 如果我們在會議期間未回答問題, 我們將在第二天發布答复。

請注意:該研討會將被記錄並發佈在 CGHS 網站的學科選擇部分下。學科選擇手冊將 張貼在同一位置

5. 家長/學生信息研討會之後的第二天

通過學生的 DET 電子郵件分發選課軟件的密碼。

- **6. 第三學期第一周,7月13日,星期二和7月14日,星期三。** 可選-2022年11月入學選拔面試。
- 7. 第3學期,第2週,7月19日,星期一 在此日期之前必須已在線進行主題選擇。

## 8. 第3學期第3週

檢查主題對象選擇是否符合 nesa 要求和學習模式

## 9. 第三學期 3/4

確定了 2022 年 11 年級的課程和班級結構, 此後將不再開設額外的班級

請注意,學生無法延長時間以延遲完成科目選擇。因此,及時獲取支持和信息非常重要。請參 閱我們的網站,獲取此信的粵語和普通話翻譯版本

此致

Mrs Suellen Lawrence Principal